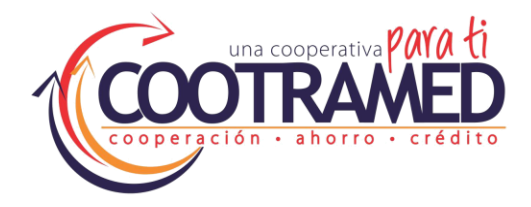

## SUCURSAL VIRTUAL Manual de Ingreso

 Ingresa al portal web <u>www.cootramed.coop</u> y da clic en el enlace de la Sucursal Virtual AQUÍ

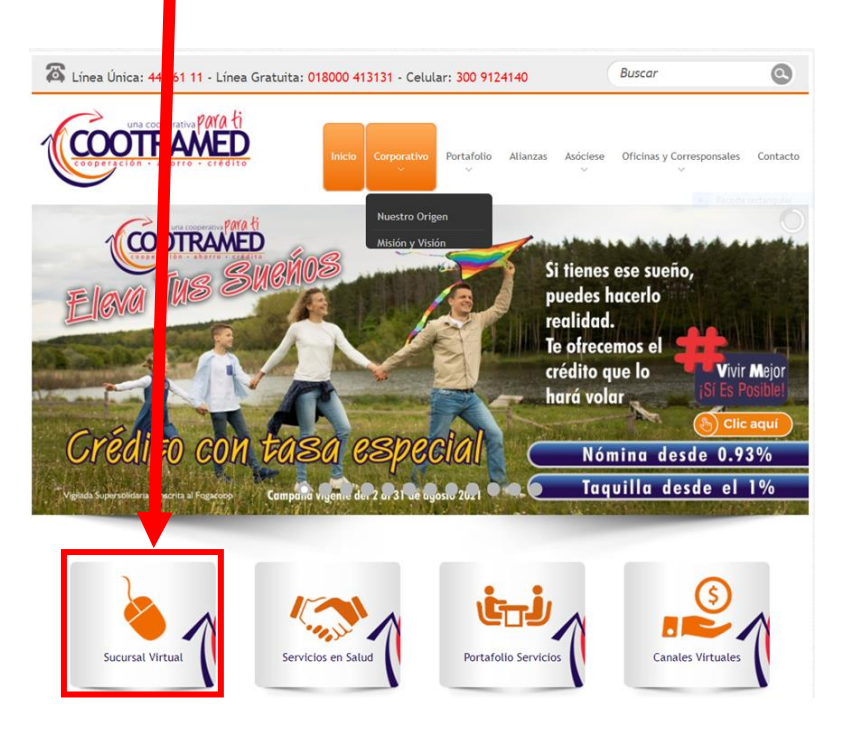

2. En esta ventana elige "¿Olvidó su contraseña?"

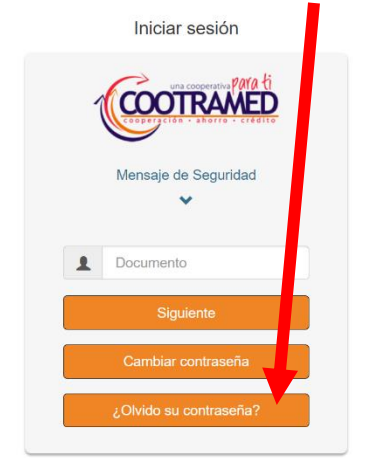

Al ingresar al sitio web aceptas los términos y condiciones de uso.

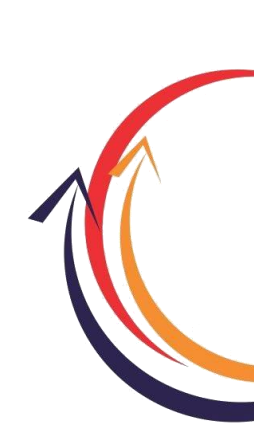

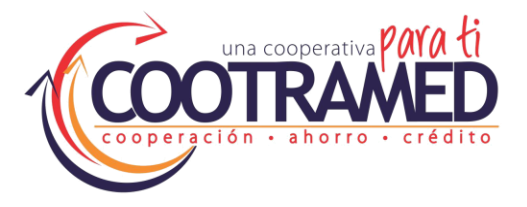

3. Ingresa el número de documento y da clic en "Enviar". Esto genera una clave provisional que será enviada al correo que tenga registrado en la agencia COOTRAMED.

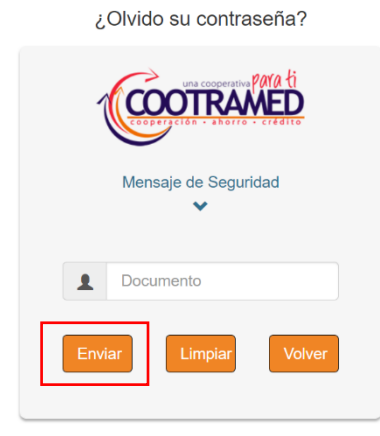

Al ingresar al sitio web aceptas los términos y condiciones de uso.

4. Esto genera un mensaje que indica que la clave fue generada exitosamente y debe verificar en su correo electrónico. Inicialmente en la bandeja de entrada y, si no la encuentra, verifique en la bandeja de "no deseados o spam".

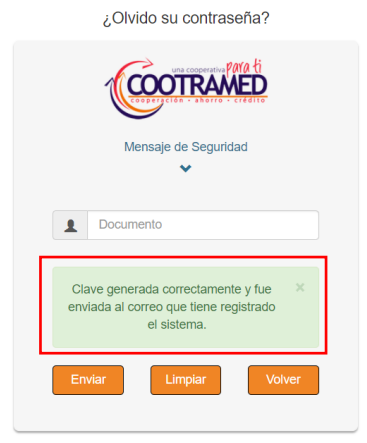

Al ingresar al sitio web aceptas los términos y condiciones de uso

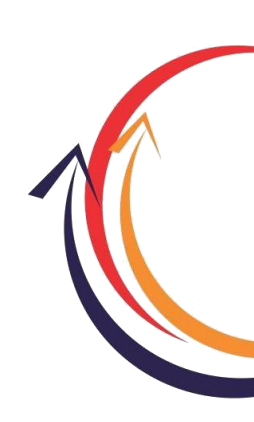

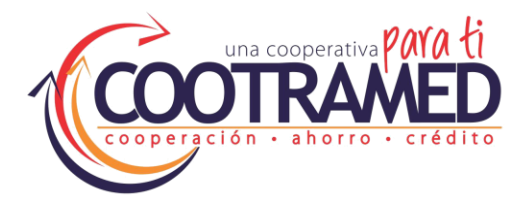

5. En el correo personal llegará un mensaje con la clave temporal de 4 dígitos:

| Recupe           | rar clave                                              |  |
|------------------|--------------------------------------------------------|--|
| Hola             |                                                        |  |
| Hemos recibido   | una solicitud para recuperar tu clave desde la página. |  |
| A continuación t | e relacionamos la clave registrada en nuestro sistema  |  |
| Clave: 3389      |                                                        |  |
| iYa puedes ingre | isar!                                                  |  |
|                  |                                                        |  |

6. Vuelva a la Sucursal, clic en Volver e ingresa el número de documento y da clic en Siguiente:

| ¿Olvido su contraseña?                                                                |             |
|---------------------------------------------------------------------------------------|-------------|
| COOTRAMED                                                                             |             |
| Mensaje de Seguridad<br>🗸                                                             |             |
| Documento                                                                             |             |
| Clave generada correctamente y fue enviada al correo que tiene registrado el sistema. |             |
| Enviar Limpiar Volver                                                                 |             |
| Al ingresar al sitio web aceptas los términos y condiciones de uso.                   | Al ingresar |

Al ingresar al sitio web aceptas los términos y condiciones de uso.

1

Iniciar sesión

COOTRAMED

Mensaje de Seguridad

Documento

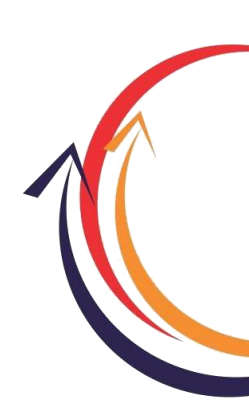

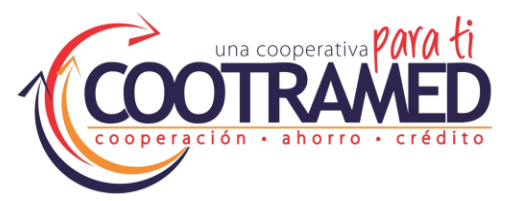

7. Al ingresar la contraseña saldrá el teclado virtual con números en desorden (por seguridad). Cuando coloque el puntero del mouse se ocultarán los números; para ello se debe memorizar cada número e ingresar uno a uno conociendo la ubicación. Ingresar la contraseña que le llegó al correo y posteriormente le saldrá la ventana para diligenciar el cambio de contraseña por una nueva. Debe ser de 4 dígitos (no puede ser los últimos números de la cédula o números seguidos por seguridad):

|                     | Cambiar contraseña                    | Inclar Sesion                              |
|---------------------|---------------------------------------|--------------------------------------------|
|                     |                                       | COOTRAMED                                  |
| 5 7 2 <b>x x</b>    | Mensaje de Seguridad                  | Mensaje de Seguridad<br>❤                  |
| 6 9 4 × × ×         | Contraseña Actual                     | Documento Cambio realizado correctamente × |
| 0 Limpiar 🗙 Limpiar | Nueva Contraseña Confirmar Contraseña | Siguiente                                  |
| Aceptar 🗸 Aceptar 🗸 | Cambiar Limpiar Volver                | ¿Olvido su contraseña?                     |

8. Ingresa con el documento de identidad y la nueva clave que le asignó:

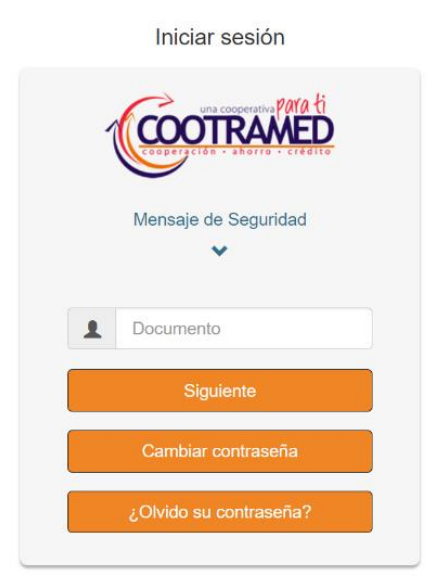

Al ingresar al sitio web aceptas los términos y condiciones de uso.

**Nota:** Si tiene dificultades en el ingreso se puede comunicar al (604) 444 61 11 Ext. 114 – 145 ó 162.